## **Start Screen Shortcut Keys**

You can use the following shortcut keys in the Windows 8 Start screen.

| Shortcut       | Description                                                                                                    |
|----------------|----------------------------------------------------------------------------------------------------|
| Windows Key 🎟  | Toggle between the <b>Start</b> screen and the last-opened Windows Store app or the desktop.                                                                                            |
| 通+1, 通+2, etc. | Switch to the desktop and launch the "nth" application in the taskbar. For example, 🎟+1 launches whichever application is first in the list, from left to right.                        |
| E∰+B           | Switch to the desktop and set the focus to the tray notification area.                                                                                                    |
| D+B            | Display the charms and time/date/notification/battery overlay.                                                                                                    |
| 通+D            | Switch to the desktop and toggle Show Desktop (hides/shows any applications and other windows).                                                                                         |
| 围+E            | Switch to the desktop and launch Windows Explorer with the <b>Computer</b> tab displayed.                                                                                               |
| 围+F            | Search using the <b>Files</b> search scope.                                                                                                    |
| 围+H            | Open the <b>Share 🖸</b> charm.                                                                                                    |
| ]+田            | Open the <b>Settings 🔯</b> charm.                                                                                                    |
| 通+J            | Swap the foreground between the snapped and filled apps. Snapped and filled views are only available on displays with a horizontal resolution of 1366 touch-independent pixels or more. |
| 围+K            | Open the <b>Devices D</b> charm.                                                                                                    |
| 围+L            | Lock the PC and go to the Lock screen.                                                                                                    |
| M+田            | Switch to the desktop and minimize all open windows.                                                                                                    |
| 通+SHIFT+M      | Switch to the desktop and restore all minimized windows.                                                                                                    |
| ●+0            | Switch between landscape and portrait orientation on slate and tablet PCs.                                                                                                    |
| ∄+P            | Display the <b>Second screen</b> pane to choose between available projection options.                                                                                                   |
| ∄+Q            | Search using the <b>Apps</b> search scope.                                                                                                    |

### More Work Smart Content: http://microsoft.com/itshowcase

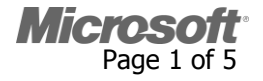

| 田+R          | Switch to the desktop and display the <b>Run</b> dialog box.                                                                                                    |
|--------------|----------------------------------------------------------------------------------------------------|
| ∄+U          | Switch to the desktop and launch the Ease of Access Center.                                                                                                    |
| ∄+V          | Cycle through toast notifications (transient messages).                                                                                                    |
| ⊞+W          | Search using the <b>Settings</b> search scope.                                                                                                    |
| ∄+SHIFT+V    | Cycle through toast notifications in reverse order.                                                                                                    |
| ⊞+X          | Open the advanced context menu in the lower-left corner of the screen.                                                                                                    |
| ⊞+Z          | Open the app-specific bar of commands at the bottom of the screen.                                                                                                    |
| 田+ENTER      | Launch Narrator.                                                                                                    |
| ∄+SPACEBAR   | Switch input language and keyboard layout.                                                                                                    |
| 田+TAB        | Display app thumbnails of open Windows Store apps and cycle through apps.                                                                                                    |
| ∄+SHIFT+TAB  | Display app thumbnails of open Windows Store apps and cycle through apps in reverse order.                                                                                      |
| 围+CTRL+TAB   | Cycle through apps, snapping them as you go. Snapped and filled views are only available on displays with a horizontal resolution of 1366 touch-<br>independent pixels or more. |
| 田+,          | Peek at the desktop.                                                                                                    |
| <b>田</b> +.  | Snap application to the left. Snapped and filled views are only available on displays with a horizontal resolution of 1366 touch-independent pixels or more.                    |
| ∄+SHIFT+.    | Snap application to the right. Snapped and filled views are only available on displays with a horizontal resolution of 1366 touch-independent pixels or more.                   |
| ∄+PGUP       | If you have multiple monitors, move the <b>Start</b> screen to the left monitor.                                                                                                |
| ∄+PGDN       | If you have multiple monitors, move the <b>Start</b> screen to the right monitor.                                                                                               |
| ∄+Plus Sign  | Zoom in.                                                                                                    |
| ∄+Minus Sign | Zoom out.                                                                                                    |
| ∄+ESCAPE     | Close the Magnifier.                                                                                                    |
| ⊞+PRNT SCRN  | Takes a picture of the screen and places it in the Pictures folder.                                                                                                    |
|              |                                                                                                    |

#### More Work Smart Content: http://microsoft.com/itshowcase

This guide is for informational purposes only. MICROSOFT MAKES NO WARRANTIES, EXPRESS, IMPLIED, OR STATUTORY, AS TO THE INFORMATION IN THIS DOCUMENT. © 2012 Microsoft Corporation. All rights reserved.

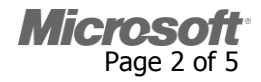

Microsoft<sup>®</sup> IT Showcase

| HOME      | Selects the first tile in the <b>Start</b> screen.                                                  |
|-----------|----------------------------------------------------------------------------------------------------|
| END       | Selects the last tile in the <b>Start</b> screen.                                                   |
| PAGE UP   | Moves the tile selection up by a page in the view.                                                  |
| PAGE DOWN | Moves the tile selection down by a page in the view.                                                |
| SPACEBAR  | Selects the first tile in the <b>Start</b> screen and displays options at the bottom of the screen. |

## **Desktop Shortcut Keys**

You can use the following shortcut keys in the desktop. Many of these shortcuts also work in Windows 7.

| Shortcut              | Description                                                                                                    |
|-----------------------|----------------------------------------------------------------------------------------------------|
| Windows Key 🎟         | Toggle between the desktop and the <b>Start</b> screen.                                                                                |
| ı∰+1, I∰+2, etc.      | Launch the "nth" application on the taskbar. For example, 🎟+1 launches whichever application is first in the list, from left to right. |
| ∰+SHIFT+1, ∰+SHIFT+2, | Launch a new instance of the application located at the "nth" position on the taskbar.                                                 |
| etc.                  |                                                                                                    |
| ∎+B                   | Set the focus to the tray notification area.                                                                                           |
| I∰+C                  | Display the charms and the time/date/notification/battery overlay.                                                                     |
| I∰+D                  | Toggle <b>Show Desktop</b> (hides/shows any applications and other windows).                                                           |
| ⊞+E                   | Launch Windows Explorer with the <b>Computer</b> tab displayed.                                                                        |
| ∰+F                   | Search using the <b>Files</b> search scope.                                                                                            |
| <b>田</b> +I           | Open the <b>Desktop</b> settings pane (provides access to Networks, Volume, Screen Brightness, Notifications, Power, and Language).    |
| ∰∄+L                  | Lock the PC and go to the Lock screen.                                                                                                 |
| M+⊞                   | Minimize all open windows.                                                                                                    |
| I∰+SHIFT+M            | Restore minimized windows.                                                                                                    |
| <b>通+0</b>            | Switch between landscape and portrait orientation on slate and tablet PCs.                                                             |

#### More Work Smart Content: http://microsoft.com/itshowcase

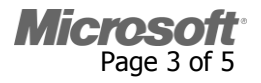

| I∰+P                 | Open the Second screen pane to choose between available projection options. |
|----------------------|-----------------------------------------------------------------------------|
| i⊞+Q                 | Search using the <b>Apps</b> search scope.                                  |
| I∰+R                 | Open the <b>Run</b> dialog box.                                             |
| E +T                 | Set the focus to the taskbar and cycle through programs.                    |
| J+⊕                  | Open the Ease of Access Center.                                             |
| 通+W                  | Search using the <b>Settings</b> search scope.                              |
| X+∰                  | Open the advanced context menu in the lower-left corner of the screen.      |
| I∰+Plus Sign         | Zoom in.                                                                    |
| ∰+Minus Sign         | Zoom out.                                                                   |
| • 田+ESCAPE           | Close the Magnifier.                                                        |
| 通+LEFT ARROW         | Dock the active window to the left half of the screen.                      |
| I∰+RIGHT ARROW       | Dock the active window to the right half of the screen.                     |
| 通+UP ARROW           | Maximize the active window.                                                 |
| • 田+DOWN ARROW       | Restore/minimize the active window.                                         |
| I∰+SHIFT+UP ARROW    | Maximize the active window vertically, maintaining the width.               |
| I∰+SHIFT+DOWN ARROW  | Restore/minimize the active window vertically, maintaining the width.       |
| I∰+SHIFT+LEFT ARROW  | For multiple monitors, move the active window to the monitor on the left.   |
| I∰+SHIFT+RIGHT ARROW | For multiple monitors, move the active window to the monitor on the right.  |
| 通+HOME               | Minimize all non-active windows; restore on second keystroke.               |
| I∰+BREAK             | Display the <b>System</b> dialog box.                                       |
| I #+PRNT SCRN        | Takes a picture of the screen and places it in the Pictures folder.         |

### More Work Smart Content: http://microsoft.com/itshowcase

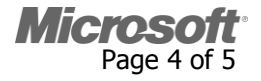

### Note

•

To print this Work Smart Guide, press CTRL+P.

# **For More Information**

Windows 8 http://windows.microsoft.com/en-US/windows-8/get-started

#### More Work Smart Content: http://microsoft.com/itshowcase

Microsoft Page 5 of 5